## 招生簡章暨相關資訊個別訂購系統-網路 ATM 繳費說明

一、前言:本單元係就網路 ATM 繳費進行說明,其他繳費方法請參閱個別訂購系統網頁說明。

## 二、前置作業與系統需求:

- 1. 取得並安裝晶片讀卡機:讀卡機須符合 PC/SC 規格
- 2. 取得晶片金融卡:
  a. 任一銀行之晶片金融卡均可使用,帳戶餘額須大於訂購金額(手續費另計)。
  b. 華南銀行晶片金融卡轉帳則不須手續費。
- 3. 具網路連線之電腦及 IE 瀏覽器。

## 三、網路 ATM 繳費說明:

- 1. 前往「華南銀行網路 ATM」網頁
- 2. 登入「華南銀行網路 ATM」
- 3. 輸入繳款資料
- 4. 重新插卡確認
- 5. 交易完成並列印備存

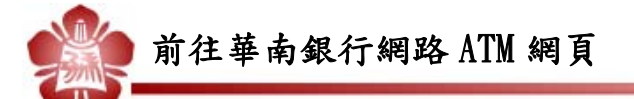

- 由華南銀行網站進入:直接輸入網址 https://www.smartatm.com.tw/。
- 由個別訂購系統進入:於個別訂購系統連結華南銀行網路 ATM。

|      | 大 <sup>星考試入場分</sup> 發獎員會<br>電話:06-2362755<br>E-mail<br>共000004個瀏覽人次                                                   |
|------|----------------------------------------------------------------------------------------------------|
|      | ♣ 系統首頁 > 列印象款資料                                                                                                    |
|      | 忽的訂單資料已確認送出,請依照以下說明儘速完成付款程序<br>建設明いて分野的由,並於優野期間,OCO,HO,HO,HO,A,M, ※理定一確認證證的ATU時對目對經驗經、細胞ATU,約1 でそれ這份證經經經及             |
|      | 題。<br>題件IMM、IDM的名人工では他や特徴、O+OHOCTATATAL、項目に、AUTWHADTALINE的20444版。地方FALLANTATALINATALINATALINATALINATALINATALINATALINA |
|      | 訂單日期:〇年〇月〇日                                                                                                    |
|      | 帳號資訊                                                                                                    |
|      | 繳款代碼: 008(華南銀行)                                                                                                    |
|      | 繳款帳號: 95958******** (共14碼) 新印動費單 經 使用網路ATM付款 (操作說明)                                                                   |
|      | 應繳金額: 〇元                                                                                                    |
| M付款」 |                                                                                                    |

## 點選

「使用網路 ATM 付款」

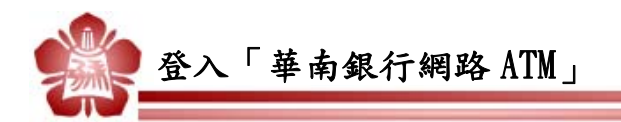

- 1. 插入晶片金融卡並確認讀卡機無誤。
- 2. 輸入晶片金融卡密碼。
- 3. 點選「確認」進入。

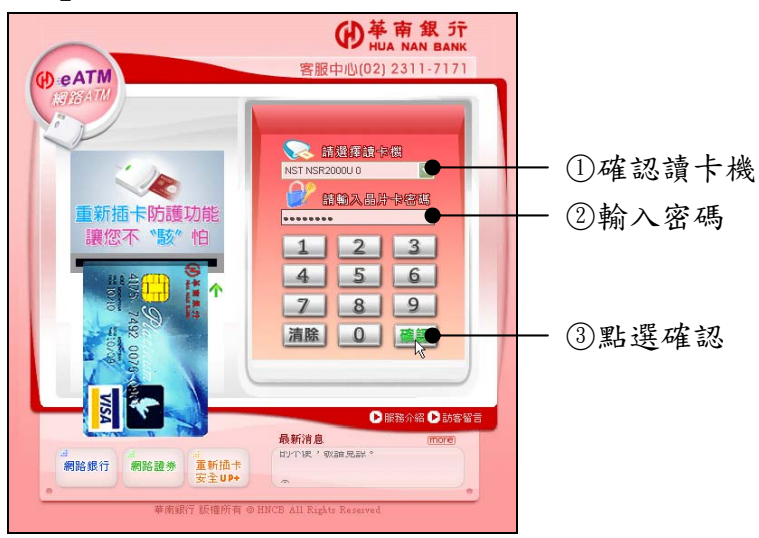

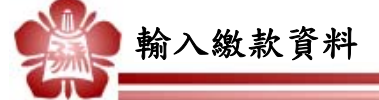

- (個別訂購系統進入者略過此步驟):點選「繳稅、繳費」及下方「大學入學相關 費用」。
- 5. 繳款類別選擇「招生簡章暨相關資訊」。
- 6. 輸入「繳款帳號」:請輸入由「個別訂購系統」取得之繳款帳號,共14碼。
- 7. 輸入「晶片卡密碼」。
- 8. 輸入「交易驗證碼」。
- 9. 輸入「Email 通知」及「通知內容」:完成交易後,系統自動通知至指定信箱。

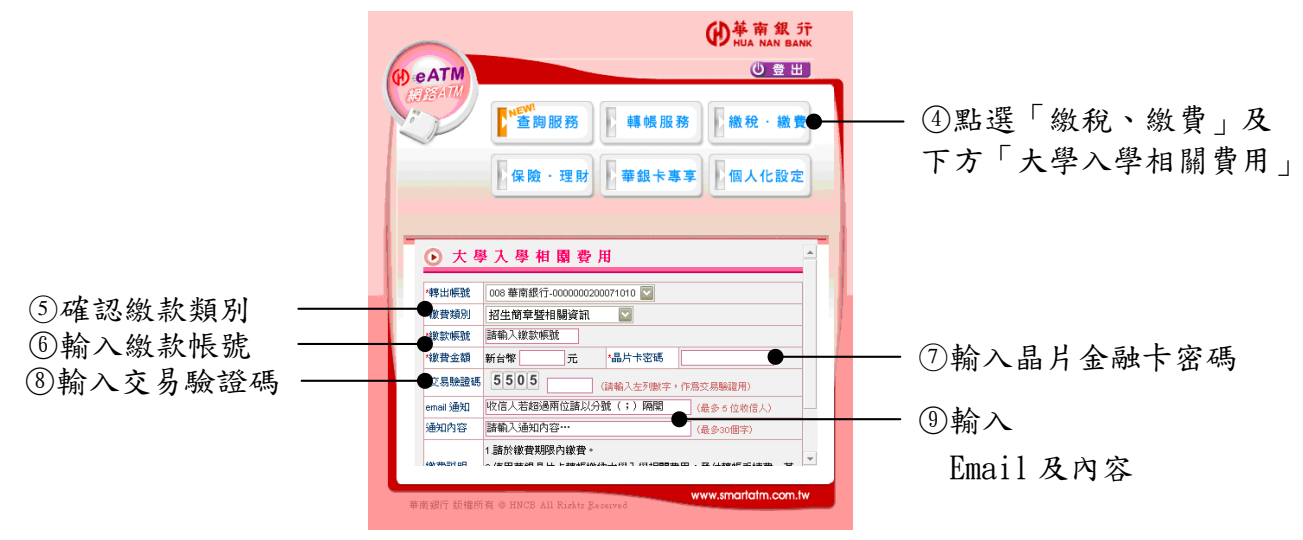

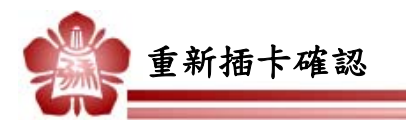

- 10. 出現指示訊息,要求抽出晶片卡並重新置入。
- 11.於60秒內完成重新插卡並點選確認:確認完成後,即刻從您帳戶中扣款。

|                                                            | 49 M 10 11 12 10 19        | 華南銀行_網路•▲TM                                                   |  |
|------------------------------------------------------------|----------------------------|---------------------------------------------------------------|--|
| 移転        ※諸核封轉帳資料,並依盧面指示進行操作。        ※款項經確認後,將立即自您的帳戶中扣除。 | 轉帳<br>※請核對轉帳資<br>※款項經確認後   | 存存使        ※3請核数對轉模資料,並依畫面指示進行操作。        ※該項組確認後,將立即自然的帳戶中扣除。 |  |
| 轉出銀行 008 華南銀行                                              | 轉出銀行                       | 008 華南銀行                                                      |  |
| 轉出帳號 00000002000 xxxxx                                     | 轉出帳號                       | 00000002000 HERE                                              |  |
| 轉入銀行 008 華南銀行                                              | 轉入銀行                       | 008 華南銀行                                                      |  |
| 轉入帳號 95958xxxxxxxxx                                        | 轉入帳號                       | 95958888888888                                                |  |
| 轉帳金額 新台幣〇元                                                 | 轉帳金額                       | 新台幣O元                                                         |  |
| emal通知 xxx@abc.com.tw                                      | email通知                    | ини@abc.com.tw                                                |  |
| 通知內容 繳費完成                                                  | 通知內容                       | 繳費完成                                                          |  |
| 請於 60 秒內,將您的晶片卡抽出後,再重<br>新置入讀卡機。                           | 請於 32 <sup>第</sup><br>新置入調 | 請於32秒內,將您的晶片卡抽出後,再重新置入讀卡機。                                    |  |

⑩要求抽卡並再置入

①依指示完成並點選確認

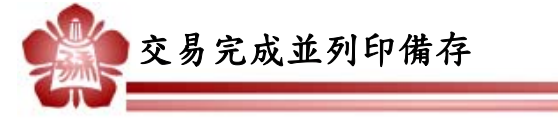

12. 確認出現「交易成功」字樣。

13. 列印備存。

14. 登出網路 ATM 系統。寄送方式以郵局掛號送出,預計約 3-5 工作天可收到。

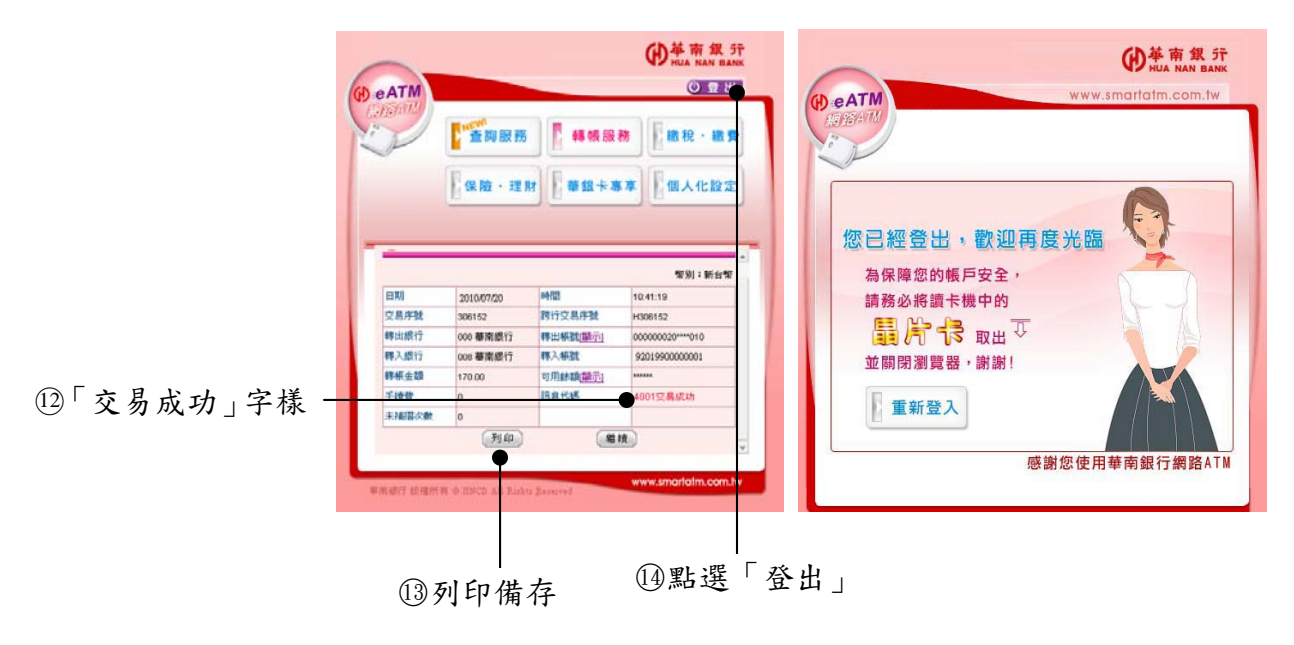